## Describe Direct Effects Short Form

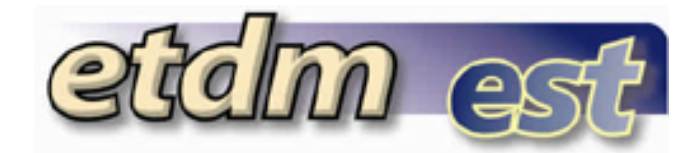

## **Getting Started**

This tool opens a form to enter comments about effects of the project to resources. Select a project by using one of your Saved Searches, History, the Project Selection Wizard or the Projects Needing Review Report. You must have at least one project selected to use the Describe Direct Effects tool.

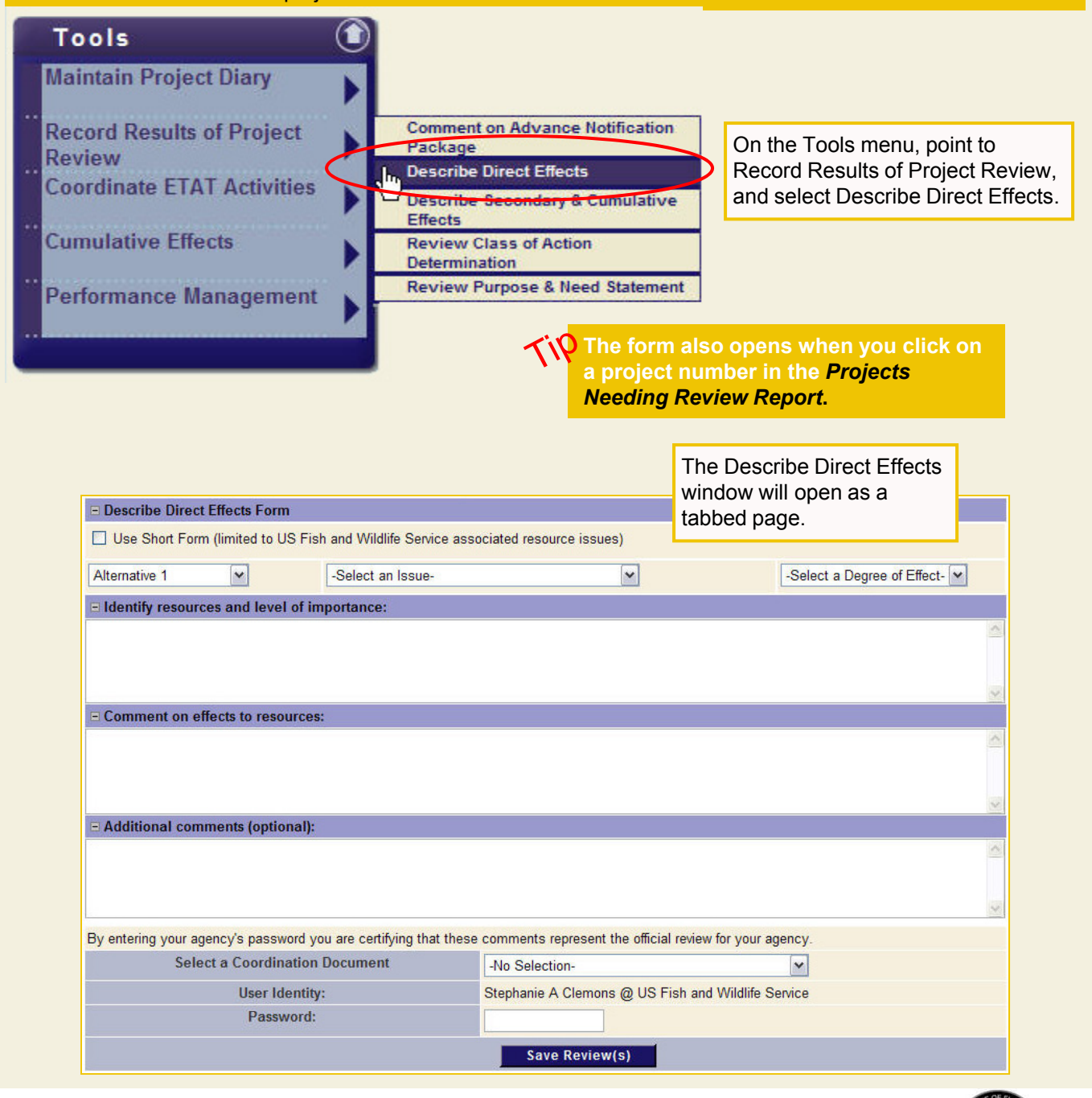

Environmental Screening Tool Tips – April 17, 2009

## Describe Direct Effects Short Form

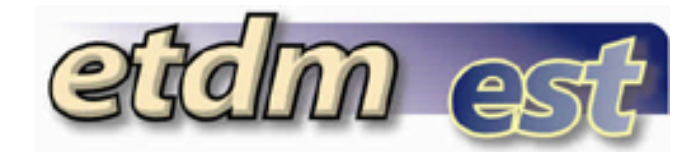

## Using the Short Form

When you have the same Degree of Effect and comments for multiple issues and/or alternative, use the Short Form option.

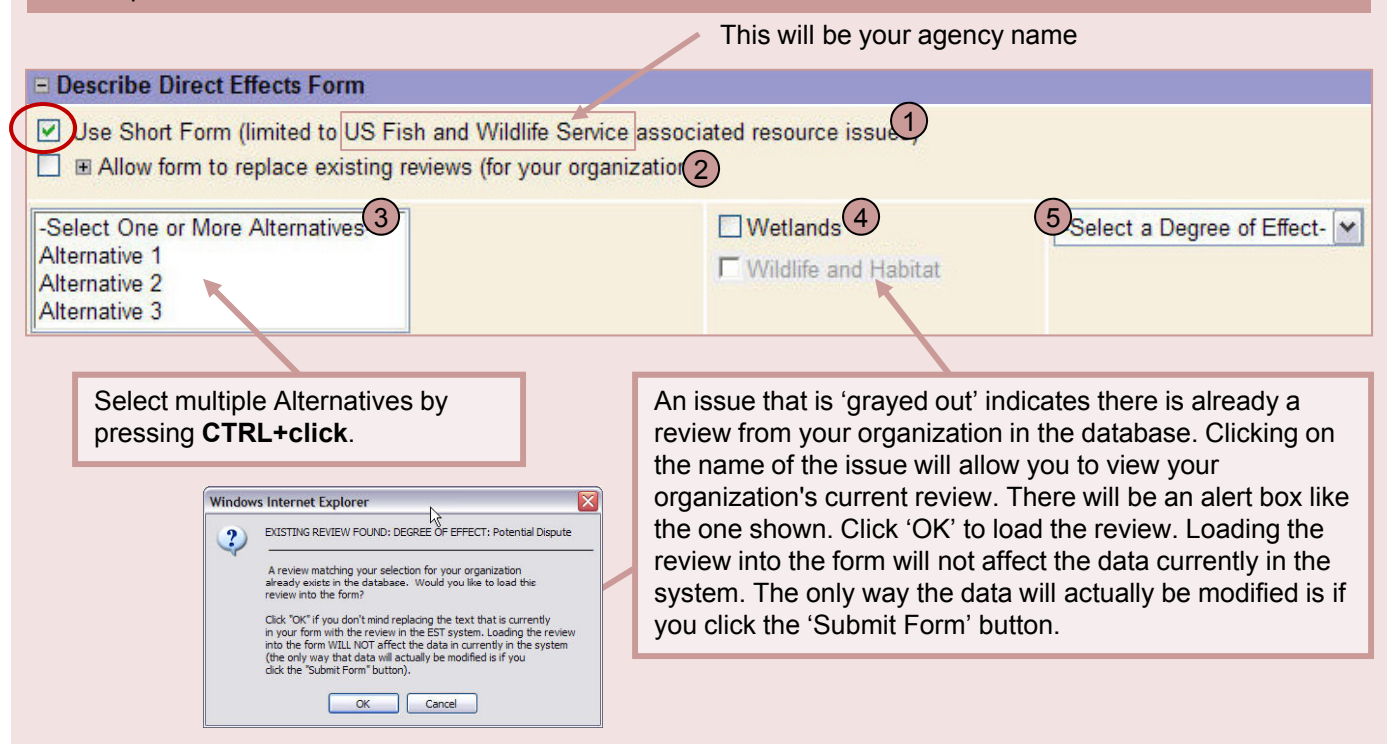

The **Short Form** allows you to quickly assign comments and degrees of effect to any alternative(s) and issue(s) that you select.

- 1. Use Short Form Select the Use Short Form checkbox to enable the Short Form.
- 2. Replace Existing Reviews If you would like the ability to override the reviews that your organization has already submitted, then check the "Override Existing Reviews" box. With this box checked, the system will allow you to submit reviews for all of the issues and alternatives that you select for the current project, regardless of whether reviews for these already exist in the system.
- 3. Select Alternative(s) Select one or more alternative for which you are submitting comments and Degree of Effect.
- 4. Select Issue(s) Select one or more issues for which you are submitting comments and Degree of Effect.
- 5. Select a Degree of Effect Select the Degree of Effect you would like to assign...

After selecting Alternative(s), Issue(s) and Degree of Effect from the drop-down menus, enter commentary under the "Identify resources and level of importance" and "Comment of effects to resources" headings. Add additional comments under the "Additional comments (optional)" heading, if desired. These will all be applied to the selected alternative(s) and issue(s).

Environmental Screening Tool Tips – April 17, 2009